2023年1月1日より、「自動車検査証の電子化」等への対応に伴い、自動車の検査の際に支払う法定手数料が改定されます。

※新旧比較表 (詳しくは所管の運輸支局、軽自動車検査協会にお問い合わせください)

| 継続検査   |              | 納付先・金額【令和3年10月1日以降】現行 |       | 納付先・金額【令和5年1月1日以降】 |       |       |       |
|--------|--------------|-----------------------|-------|--------------------|-------|-------|-------|
| 手続きの種類 |              | 国/軽検協                 | 機構    | 合計額                | 国/軽検協 | 機構    | 合計額   |
| 持込検査   | 普通自動車        | 400                   | 1,800 | 2,200              | 500   | 1,800 | 2,300 |
|        | 小型自動車        | 400                   | 1,700 | 2,100              | 500   | 1,700 | 2,200 |
|        | 小型自動車(二輪)    | 400                   | 1,300 | 1,700              | 500   | 1,300 | 1,800 |
|        | 大型特殊自動車      | 400                   | 1,400 | 1,800              | 500   | 1,400 | 1,900 |
|        | 軽自動車         | 1,400                 | 400   | 1,800              | 1,800 | 400   | 2,200 |
| 指定整備   | 普通自動車        | 1,200                 | 400   | 1,600              | 1,400 | 400   | 1,800 |
|        | 普通自動車(OSS)   | 1,000                 | 400   | 1,400              | 1,200 | 400   | 1,600 |
|        | 小型自動車        | 1,200                 | 400   | 1,600              | 1,400 | 400   | 1,800 |
|        | 小型自動車(OSS)   | 1,000                 | 400   | 1,400              | 1,200 | 400   | 1,600 |
|        | 小型自動車(二輪)    | 1,100                 | —     | 1,100              | 1,200 | —     | 1,200 |
|        | 大型特殊自動車      | 1,200                 | —     | 1,200              | 1,400 | —     | 1,400 |
|        | 大型特殊自動車(OSS) | 1,000                 | —     | 1,000              | 1,200 | —     | 1,200 |
|        | 軽自動車 1 100   | 400                   | 1 500 | 1,400              | 400   | 1,800 |       |
|        | 軽自動車(OSS)    | 1,100                 | 400   | 1,500              | 1,200 | 400   | 1,600 |

つきましては、お使いのシステムでのバージョンアップ、および設定方法についてお 知らせいたします。

### ※拠点管理オプションご使用の有無によってバージョンアップの手順が異なります。

#### 【拠点管理オプション有無の確認方法】

メニュー画面右上の[各マスタ設定]→[初期設定]→[拠点マスタ保守]の表示がありましたら、拠点管理オプションをご使用いただいております。

#### ○拠点管理オプションをご使用ではないお客様

……2ページ以降をご覧ください。

#### ○拠点管理オプションをご使用のお客様

……5ページ以降をご覧ください。

【拠点管理オプションをご使用ではないお客様】

- 〇 今回のバージョンアップ処理では印紙代・証紙代の料金を変更します。行わない場合、旧料金のままで更新されませんのでご注意ください。
- □ 念のため、作業前にバックアップをお取りください。
- 日 <u>手動で選択された料金表に沿って車検証画面の料金を更新します。「印紙・証紙代マスタ保守」</u> <u>での設定状況により、料金表の手動選択時の表示が異なります。一括更新を実行する前に「印</u> <u>紙・証紙代マスタ保守」の設定状況をご確認いただきますようお願い申し上げます。</u>

# 1. バックアップ

バージョンアップの前には、下記のいずれかの手順で必ず バックアップを行ってください。

- ・メニュー画面から「日次業務」→「データバックアップ」
- ・メニュー画面下部のお好みメニューの「データバックア ップ」
- ・メニュー画面終了時に表示される自動バックアップ実行 画面

# 2. マスタ設定の確認

- メニュー画面より [各マスタ設定] → [諸費用情報設定] → [印紙・証紙代マスタ保守] をクリックし、【印紙・証紙代マスタ保守】 画面を開きます。
- ② [修正]をクリックし、設定内容を確認します。

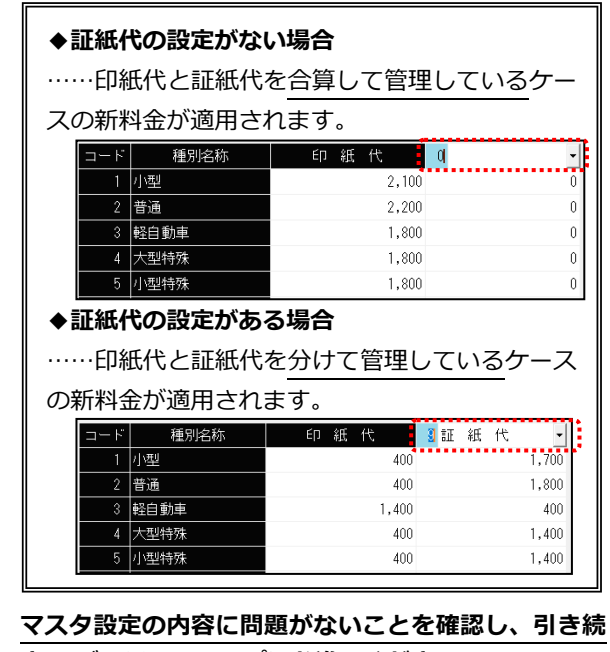

き 3.バージョンアップにお進みください。

# 3. バージョンアップ

※複数台でお使いのお客様はいずれか 1 台のパソコンで 行ってください。 ※バージョンアップを行うパソコン以外は、システムの全

ての画面を終了してください。

① **すべてのパソコンでシステムを起動しない状態にし、** パソコンに「バージョンアップ DVD」をセットしま す。

DVD をセットした際に下図のメッセージが表示された場合は・・・

下記の手順で「フォルダーを開いてファイルを表示」 をクリックします。

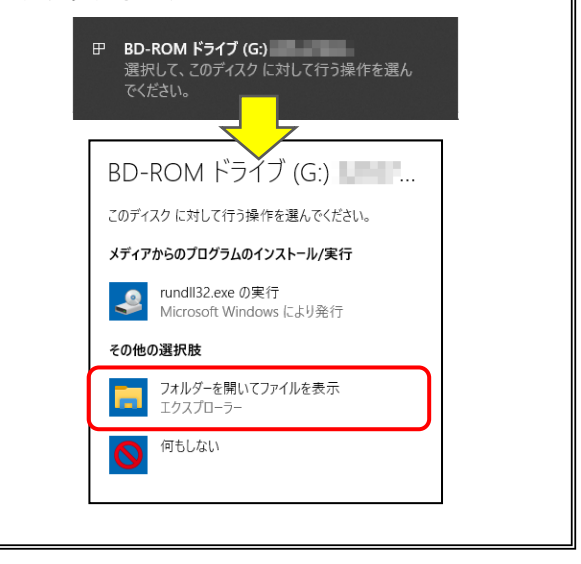

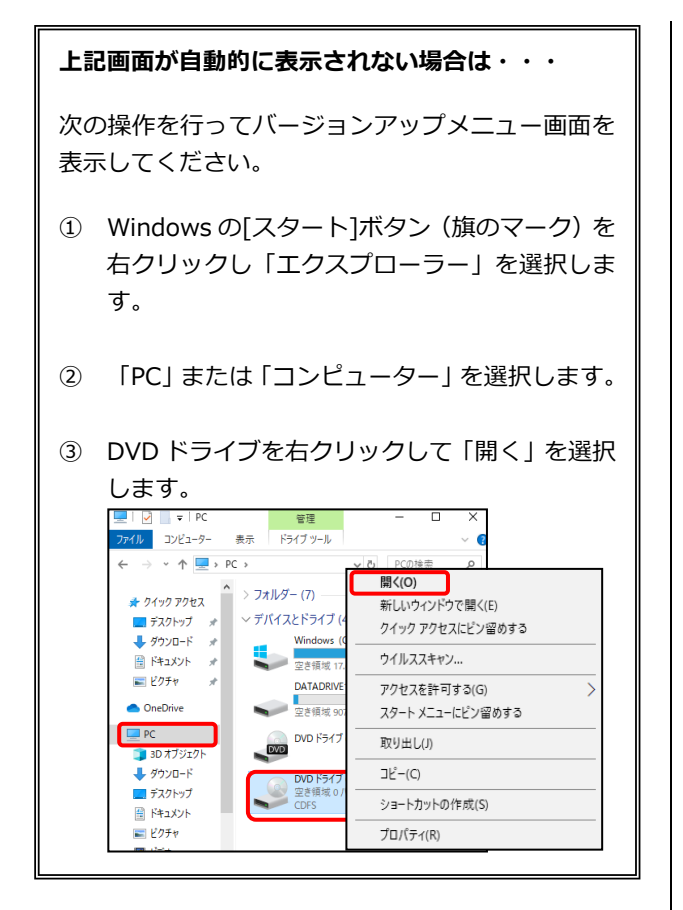

② 「\_INS2301」を開きます。

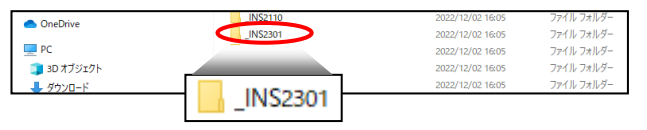

③ 「S1VERUP.exe」をダブルクリックします。

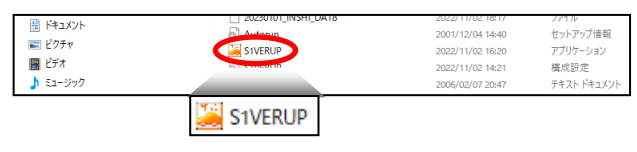

- ④ [次へ]をクリックします。
- ⑤ [開始]をクリックします。
- ⑥ 【印紙代変更条件】画面が表示されます。料金表の空 欄部分をクリックし、自社に該当する候補を選択しま す。

※右記「料金表の選択候補 補足説明」をご参照くだ さい。

| 「料金表の選択                                 |  |
|-----------------------------------------|--|
| 料金表                                     |  |
| 種別構持込検査                                 |  |
| 指定整備(窓口申請)<br>〇SS由請(谷緑車+軽白動車)           |  |
| ○SS申請(登録車のみ)                            |  |
| *************************************** |  |
| 0 0                                     |  |
| 0 0                                     |  |

#### 料金表の選択候補補足説明

- ◆持込検査 ⇒認証工場等で車両を支局等に持込する場合
- ◆指定整備(窓口申請) ⇒保安基準適合証の提出(紙・電子)とともに支局等 で窓口申請する場合
- ◆OSS 申請(登録車+軽自動車)
   ⇒登録車・軽自動車ともに OSS 申請共同利用システム(AINAS) にて OSS 申請する場合
- ◆OSS 申請(登録車のみ)
   ⇒登録車のみ OSS 申請共同利用システム (AINAS)
   にて OSS 申請する場合

#### 2.の②で確認した設定状況(印紙代と証紙代について合算 して管理か分けて管理か)、および上記料金表の選択に沿 った形で金額が表示されます。必ずご確認ください。

選択表示例)印紙代と証紙代を合算して管理、持込検査

| 料金表の選択 |      |  |
|--------|------|--|
| 料金表    | 持込検査 |  |
| 種別     | ED紙代 |  |
| 小型     | 2200 |  |
| 普通     | 2300 |  |
| 軽自動車   | 2200 |  |
| 大型特殊   | 1900 |  |
| 自動二輪   | 1800 |  |

#### 選択表示例)印紙代と証紙代を分けて管理、持込検査

| 金表の選択ー |      |      |      |
|--------|------|------|------|
|        | 料金表  | 持込検査 |      |
|        | 種別   | 印紙代  | 証紙代  |
|        | 小型   | 500  | 1700 |
|        | 普通   | 500  | 1800 |
|        | 軽自動車 | 1800 | 400  |
|        | 大型特殊 | 500  | 1400 |
|        | 自動二輪 | 500  | 1300 |

次に「車両データの更新」「印紙代の更新」に関して、次 ページの更新条件をご確認ください。

-#

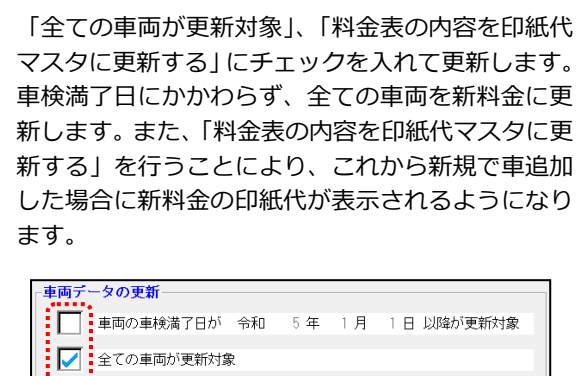

□紙代
 ●更新
 料金表の内容を印紙代マスタに更新する
 【処理を行う前に必ず操作マニュアルを参照してください】
 ● 止(X)
 ● 止(X)

- ⑦ [確認]をクリックします。
- ⑧ 更新対象の車両が表示されます。確認後、[実行]をク リックします。

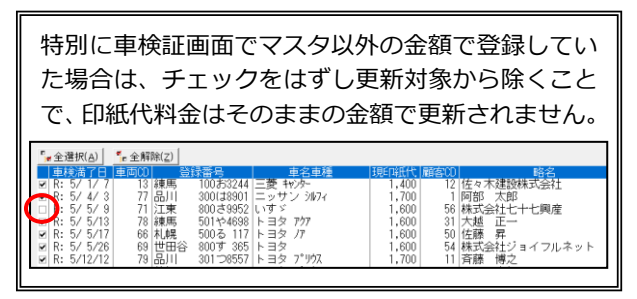

- ⑨ [はい]をクリックします。
- ⑩ [OK]をクリックします。

バージョンアップ作業は以上で終了です。

【拠点管理オプションをご使用のお客様】

- 〇 今回のバージョンアップ処理では印紙代・証紙代の料金を変更します。行わない場合、旧料金のままで更新されませんのでご注意ください。
- □ <u>念のため、作業前にバックアップをお取りください。</u>

 <u>手動で選択された料金表に沿って車検証画面の料金を更新します。「印紙・証紙代マスタ保守」</u>
 <u>での設定状況により、料金表の手動選択時の表示が異なります。一括更新を実行する前に「印</u>
 <u>紙・証紙代マスタ保守」の設定状況をご確認いただきますようお願い申し上げます。</u>

## 1. バックアップ

バージョンアップの前には、下記のいずれかの手順で必ず バックアップを行ってください。

- ・メニュー画面から「日次業務」→「データバックアップ」
- ・メニュー画面下部のお好みメニューの「データバックア ップ」
- ・メニュー画面終了時に表示される自動バックアップ実行 画面

# 2. マスタ設定の確認

- メニュー画面より[各マスタ設定]→[諸費用情報設 定]→[印紙・証紙代マスタ保守]をクリックし、【印 紙・証紙代マスタ保守】画面を開きます。
- ② [修正]をクリックし、設定内容を確認します。

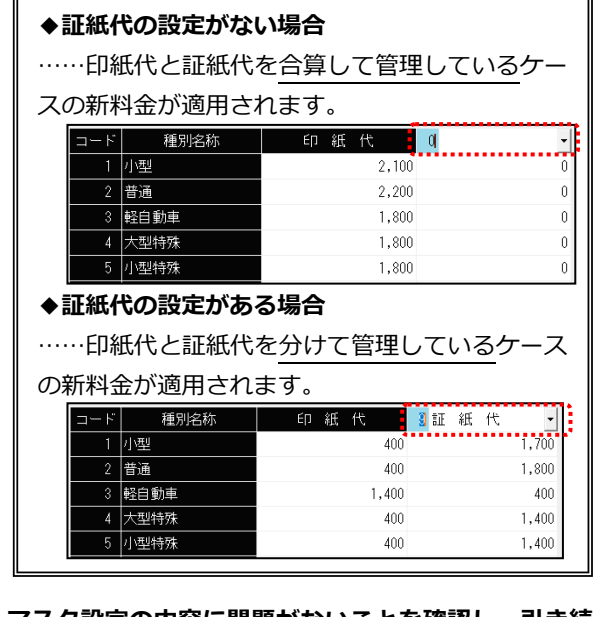

マスタ設定の内容に問題がないことを確認し、引き続き。 き3.バージョンアップにお進みください。

# 3. バージョンアップ

※複数台でお使いのお客様はいずれか 1 台のパソコンで 行ってください。

① **すべてのパソコンでシステムを起動しない状態にし、** パソコンに「バージョンアップ DVD」をセットしま す。

DVD をセットした際に下図のメッセージが表示された場合は・・・

下記の手順で「フォルダーを開いてファイルを表示」 をクリックします。

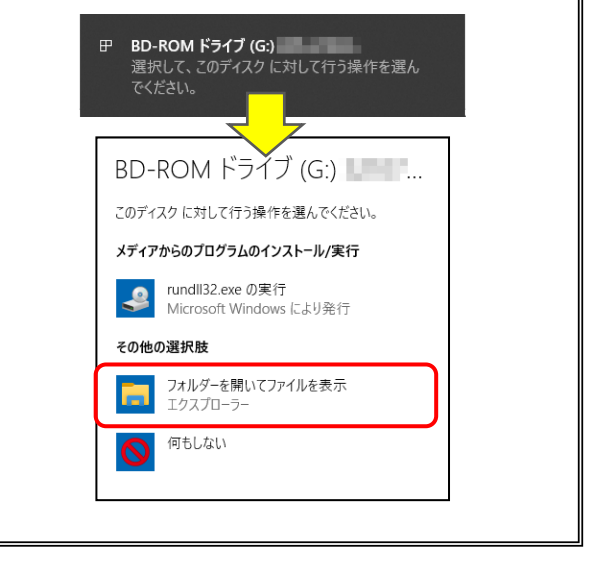

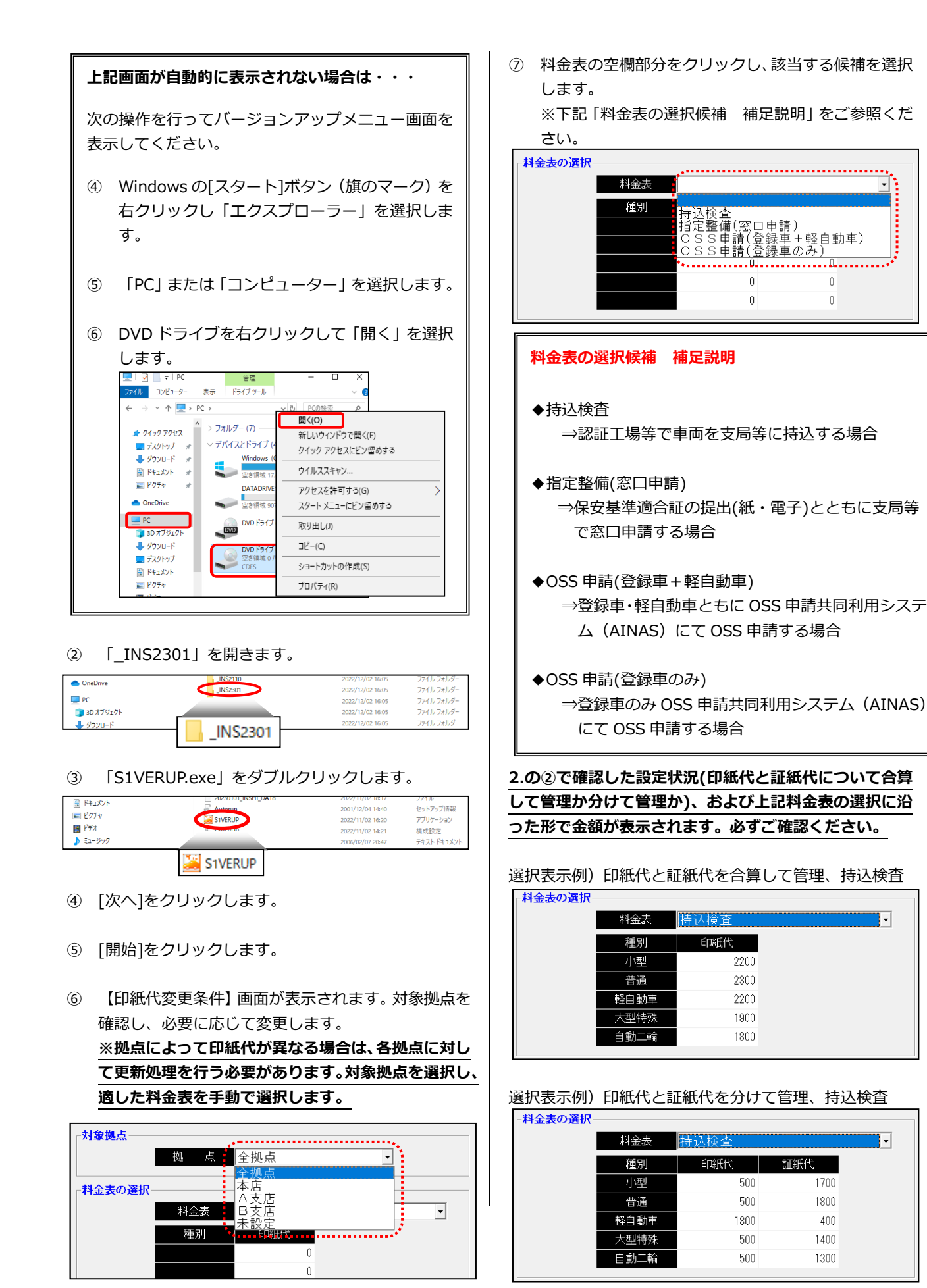

次に「車両データの更新」に関して、下記の更新条件をご 確認ください。

- ⑧ 更新対象の車両が表示されます。確認後、[実行]をク リックします。

特別に車検証画面でマスタ以外の金額で登録してい た場合は、チェックをはずし更新対象から除くこと で、印紙代料金はそのままの金額で更新されません。

- ⑨ [はい]をクリックします。
- ⑩ [OK]をクリックします。

### 4. 料金表の更新

この操作によって、新規で車追加した場合に新料金の印紙 代が表示されるようになります。

- メニュー画面より [各マスタ設定] → [諸費用情報設 定] → [印紙・証紙代マスタ保守] をクリックし、【印 紙・証紙代マスタ保守】 画面を開きます。
- ② [修正]をクリックし、1:小型、2:普通、3:軽自動車、
   4:大型特殊、6:自動二輪それぞれの金額を変更し

| まり。          |           |          |         |
|--------------|-----------|----------|---------|
|              | 印紙        | ・証紙代マスタ係 | *<br>新聞 |
|              | 種別名称      | 印紙代      | 紅紙代     |
| 2 普通         |           | 2,200    | 0       |
| 3 軽信<br>4 大馬 | 動車<br>特殊  | 1,800    | 0       |
| 5 小压         | 特殊        | 1,700    | 0       |
| 6 自重<br>7 報- | )二輪<br>(輪 | 1,700    | 0       |
| 8 原作         |           | 1,700    | 0       |

|                                                                                                    | 検査                                                                                                    |                                                                                                    |                                                                                                    |                                                                    |
|----------------------------------------------------------------------------------------------------|----------------------------------------------------------------------------------------------------|----------------------------------------------------------------------------------------------------|----------------------------------------------------------------------------------------------------|--------------------------------------------------------------------|
| ⇒認                                                                                                    | 証工場等で車両                                                                                                    | を支局等(                                                                                                    | こ持込する                                                                                                    | 場合                                                                 |
| ○印紙                                                                                                    | 代と証紙代を合                                                                                                    | 算して管理                                                                                                    | 里している                                                                                                    | 場合                                                                 |
| 小                                                                                                    | 型:印紙代                                                                                                    | 2,200円                                                                                                    |                                                                                                    |                                                                    |
| 普                                                                                                    | 通:印紙代                                                                                                    | 2,300円                                                                                                    |                                                                                                    |                                                                    |
| 軽自                                                                                                    | 動車:印紙代                                                                                                    | 2,200円                                                                                                    |                                                                                                    |                                                                    |
| 大型                                                                                                    | 特殊:印紙代                                                                                                    | 1,900円                                                                                                    |                                                                                                    |                                                                    |
| 自動                                                                                                    | 二輪:印紙代                                                                                                    | 1,800円                                                                                                    |                                                                                                    |                                                                    |
| ○印紙                                                                                                    | 代と証紙代を分                                                                                                    | けて管理し                                                                                                    | している場                                                                                                    | 合                                                                  |
| 小                                                                                                    | 型:印紙代                                                                                                    | 500円                                                                                                    | 証紙代                                                                                                    | 1,700円                                                             |
| 普                                                                                                    | 通:印紙代                                                                                                    | 500円                                                                                                    | 証紙代                                                                                                    | 1,800円                                                             |
| 軽自                                                                                                    | 動車:印紙代                                                                                                    | 1,800円                                                                                                    | 証紙代                                                                                                    | 400円                                                               |
| 大型                                                                                                    | 特殊:印紙代                                                                                                    | 500円                                                                                                    | 証紙代                                                                                                    | 1,400円                                                             |
| 自動                                                                                                    | 二輪:印紙代                                                                                                    | 500円                                                                                                    | 証紙代                                                                                                    | 1,300円                                                             |
|                                                                                                    |                                                                                                    |                                                                                                    |                                                                                                    |                                                                    |
|                                                                                                    |                                                                                                    |                                                                                                    |                                                                                                    |                                                                    |
|                                                                                                    |                                                                                                    |                                                                                                    |                                                                                                    |                                                                    |
| ◆指定                                                                                                    | 整備(窓口申請)                                                                                                    |                                                                                                    |                                                                                                    |                                                                    |
| ◆ <b>指定</b><br>⇒保                                                                                                    | <b>整備(窓口申請)</b><br>安基準適合証(終                                                                                         | 低・電子)の                                                                                                    | の提出とと                                                                                                    | もに支局                                                               |
| ◆ <b>指定</b><br>⇒保<br>等で窓                                                                                                    | <b>整備(窓口申請)</b><br>安基準適合証(糸<br>口申請する場合                                                                              | 低・電子)a                                                                                                    | の提出とと                                                                                                    | もに支局                                                               |
| <ul> <li>◆指定</li> <li>⇒保</li> <li>等で窓</li> <li>○印紙</li> </ul>                                                                                                    | <b>整備(窓口申請)</b><br>安基準適合証(約<br>口申請する場合<br>代と証紙代を合                                                                   | 低・電子)の<br>算して管理                                                                                                    | の提出とと<br>里している                                                                                                    | ちに支局場合                                                             |
| ◆ <b>指定</b><br>⇒保<br>等で窓<br>○印紙<br>小                                                                                                    | <b>整備(窓口申請)</b><br>安基準適合証(紙<br>口申請する場合<br>代と証紙代を合<br>型:印紙代                                                          | 低・電子)の<br>算して管理<br>1,800 円                                                                                                    | の提出とと<br>里している                                                                                                    | もに支局場合                                                             |
| <ul> <li>◆指定</li> <li>⇒保</li> <li>等で窓</li> <li>○印紙</li> <li>小</li> <li>普</li> </ul>                                                                                                    | <b>整備(窓口申請)</b><br>安基準適合証(紙<br>口申請する場合<br>代と証紙代を合<br>型:印紙代<br>通:印紙代                                                 | 低・電子)<br>算して管理<br>1,800 円<br>1,800 円                                                                                                    | の提出とと<br>里している                                                                                                    | ちに支局                                                               |
| <ul> <li>◆指定</li> <li>等で窓</li> <li>○印紙</li> <li>小</li> <li>普</li> <li>軽自</li> </ul>                                                                                                    | <b>整備(窓口申請)</b><br>安基準適合証(約<br>口申請する場合<br>代と証紙代を合<br>型:印紙代<br>通:印紙代<br>動車:印紙代                                       | 低・電子)の<br>算して管理<br>1,800 円<br>1,800 円<br>1,800 円                                                                                        | の提出とと<br>里している                                                                                                    | もに支局場合                                                             |
| <ul> <li>◆指定</li> <li>等で窓</li> <li>○印紙</li> <li>小</li> <li>・</li> <li>・</li> <li< td=""><td><b>整備(窓口申請)</b><br/>安基準適合証(紙<br/>口申請する場合<br/>代と証紙代を合<br/>型:印紙代<br/>通:印紙代<br/>動車:印紙代<br/>特殊:印紙代</td><td>低・電子)<br/>算して管理<br/>1,800 円<br/>1,800 円<br/>1,800 円<br/>1,400 円</td><td>の提出とと<br/>里している</td><td>ちに支局</td></li<></ul> | <b>整備(窓口申請)</b><br>安基準適合証(紙<br>口申請する場合<br>代と証紙代を合<br>型:印紙代<br>通:印紙代<br>動車:印紙代<br>特殊:印紙代                             | 低・電子)<br>算して管理<br>1,800 円<br>1,800 円<br>1,800 円<br>1,400 円                                                                              | の提出とと<br>里している                                                                                                    | ちに支局                                                               |
| <ul> <li>◆指定保容</li> <li>○印小普軽大自動</li> </ul>                                                                                                    | <b>整備(窓口申請)</b><br>安基準適合証(紙<br>口申請する場合<br>代と証紙代を合<br>型:印紙代<br>通:印紙代<br>動車:印紙代<br>特殊:印紙代<br>二輪:印紙代                   | 低・電子)<br>算して管理<br>1,800 円<br>1,800 円<br>1,800 円<br>1,400 円<br>1,200 円                                                                   | の提出とと<br>里している                                                                                                    | ちに支局                                                               |
| ◆ 等 ○ 印小普軽大自 の印紙                                                                                                    | <b>整備(窓口申請)</b><br>安基請する場合<br>口申請する場合<br>代と証紙代を合<br>型:印紙代<br>通:印紙代<br>動車:印紙代<br>特殊:印紙代<br>二輪:印紙代                    | 低・電子)<br>算して管理<br>1,800 円<br>1,800 円<br>1,800 円<br>1,400 円<br>1,200 円                                                                   | の提出 <i>とと</i><br>里している                                                                                                    | ちに支局                                                               |
| ◆ 等<br>第<br>○<br>の<br>小<br>普<br>軽<br>大<br>自<br>型<br>動<br>紙<br>い                                                                                                    | <b>整備(窓口申請)</b><br>安基請する場合<br>口申請する場合<br>代と証紙代を合<br>型:印紙代<br>動車:印紙代<br>古殊:印紙代<br>二輪:印紙代<br>代と証紙代を分<br>型:印紙代         | 低・電子)<br>算して管理<br>1,800 円<br>1,800 円<br>1,800 円<br>1,400 円<br>1,200 円<br>けて管理(<br>1,400 円                                               | の提出とと<br>里している<br>こている場                                                                                                    | さに<br>支局<br>場合<br>400 円                                            |
| ◆ 等 ○ 小 普軽 大 自 印 小 普 紙 ○ ○ ○ ○ ○ ○ ○ ○ ○ ○ ○ ○ ○ ○ ○ ○ ○ ○                                                                                                    | <b>整備(窓口申請)</b><br>安山中請)<br>安山市<br>二部<br>一部<br>一部<br>一部<br>一部<br>一部<br>一部<br>一部<br>一部<br>一部<br>一部<br>一部<br>一部<br>一部 | 低・電子)<br>算して管理<br>1,800 円<br>1,800 円<br>1,800 円<br>1,400 円<br>1,200 円<br>1,400 円<br>1,400 円                                             | の<br>提出<br>と<br>と<br>し<br>て<br>い<br>る<br>代<br>代<br>代                                                                           | さして<br>志<br>に<br>支局<br>場合<br>400 円<br>400 円                        |
| ◆ 等 ○ 0 小 普軽大自 印小 普軽<br>回 小 普軽大自 印小 普軽                                                                                                    | <b>整備(窓口申請)</b><br>安山中請)<br>安山市 (約<br>室中前子 (約<br>型)<br>一一一一一一一一一一一一一一一一一一一一一一一一一一一一一一一一一一一                          | 低・電子)<br>算して管理<br>1,800 円<br>1,800 円<br>1,800 円<br>1,400 円<br>1,400 円<br>1,400 円<br>1,400 円<br>1,400 円                                  | の<br>提出<br>と<br>と<br>て<br>い<br>紙<br>紙<br>紙<br>紙<br>紙<br>代<br>代<br>代                                                            | さしに支局<br>場合<br>400 円<br>400 円<br>400 円                             |
| ◆ 等 ○ 小 普軽大自 印小 普軽大自 型動 紙 自型                                                                                                    | <b>整備(窓口申請)</b><br>電子口 代<br>型子申 記::<br>一<br>一<br>一<br>一<br>一<br>一<br>一<br>一<br>一<br>一<br>一<br>一<br>一                | 低・電子)<br>算して管理<br>1,800 円<br>1,800 円<br>1,800 円<br>1,400 円<br>1,400 円<br>1,400 円<br>1,400 円<br>1,400 円<br>1,400 円<br>1,400 円            | の<br>選<br>し<br>て<br>証<br>証<br>証<br>証<br>証<br>証<br>証<br>証<br>証<br>証<br>証<br>証<br>証                                              | さして<br>志<br>に<br>支局<br>場合<br>400 円<br>400 円<br>400 円<br>0 円        |
| ◆ 等 ○ 0 0 0 0 0 0 0 0 0 0 0 0 0 0 0 0 0 0                                                                                                    | <b>整備(窓口申請)</b><br>一個<br>一個<br>整備(窓口申請)<br>一個<br>一個<br>一個<br>一個<br>一個<br>一個<br>一個<br>一個<br>一個<br>一個                 | 低・電子)<br>算して管理<br>1,800 円<br>1,800 円<br>1,800 円<br>1,400 円<br>1,400 円<br>1,400 円<br>1,400 円<br>1,400 円<br>1,400 円<br>1,400 円<br>1,200 円 | D<br>して<br>して<br>して<br>して<br>して<br>に<br>証<br>証<br>証<br>証<br>証<br>証<br>証<br>証<br>証<br>証<br>証<br>証<br>証<br>証<br>証<br>証<br>証<br>証 | さして<br>志<br>に<br>支局<br>場合<br>400 円<br>400 円<br>400 円<br>0 円<br>0 円 |

### ◆OSS 申請 (登録車+軽自動車) ⇒登録車・軽自動車ともに OSS 申請共同利用シス テム(AINAS) にて OSS 申請する場合 ○印紙代と証紙代を合算して管理している場合 小 型:印紙代 1,600円 普 通:印紙代 1,600 円 軽自動車:印紙代1,600円 大型特殊:印紙代1,200円 自動二輪:印紙代1,200円 ○印紙代と証紙代を分けて管理している場合 小型:印紙代 1,200円 証紙代 400円 通:印紙代 1,200円 証紙代 400円 普 軽自動車:印紙代 1,200 円 証紙代 400 円 大型特殊:印紙代 1,200 円 証紙代 0 円 自動二輪:印紙代 1,200 円 証紙代 0 円 ※OSS 申請共同利用システム(AINAS)にて OSS 申請をされない場合は、上記「◆指定整備(窓口申 請)」の料金をご参照ください。 ◆OSS 申請 (登録車のみ) ⇒登録車のみ OSS 申請共同利用システム (AINAS) にて OSS 申請する場合 ○印紙代と証紙代を合算して管理している場合 小 型:印紙代1,600円 普 通:印紙代 1,600 円 軽自動車:印紙代1,800円 大型特殊:印紙代1,200円 自動二輪:印紙代 1,200 円 ○印紙代と証紙代を分けて管理している場合 型:印紙代 1,200 円 証紙代 400 円 小 通:印紙代 1,200 円 証紙代 400 円 普 軽自動車:印紙代 1,400 円 証紙代 400 円 大型特殊:印紙代 1,200 円 証紙代 0円 自動二輪:印紙代 1,200 円 証紙代 0 円 ※OSS 申請共同利用システム(AINAS) にて OSS 申請をされない場合は、上記「◆指定整備(窓口申 請)」の料金をご参照ください。

#### 作業は以上で終了です。